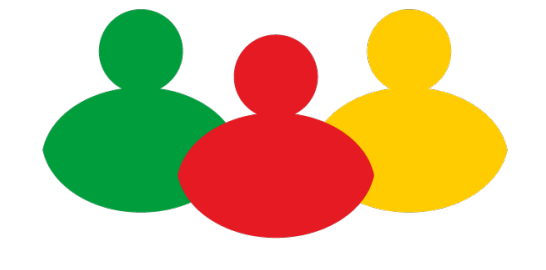

# CONSULTA POPULAR

## Orçamento 2017

Aplicativo Urna Consulta Popular Instruções de uso

Secretaria do Planejamento, Mobilidade e Desenvolvimento Regional http://www.consultapopular.rs.gov.br/

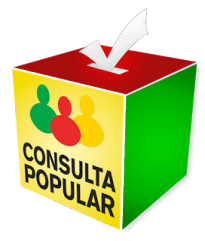

O aplicativo foi desenvolvido para auxiliar o processo de **votação da Consulta Popular Orçamento 2017**. Está disponível para ser utilizado em aparelhos com Android 4.0.4 (ou superior) ou iOS 8.4.

A seguir listamos algumas orientações para melhor utilizar o aplicativo.

## Instalando o aplicativo

ANDROID

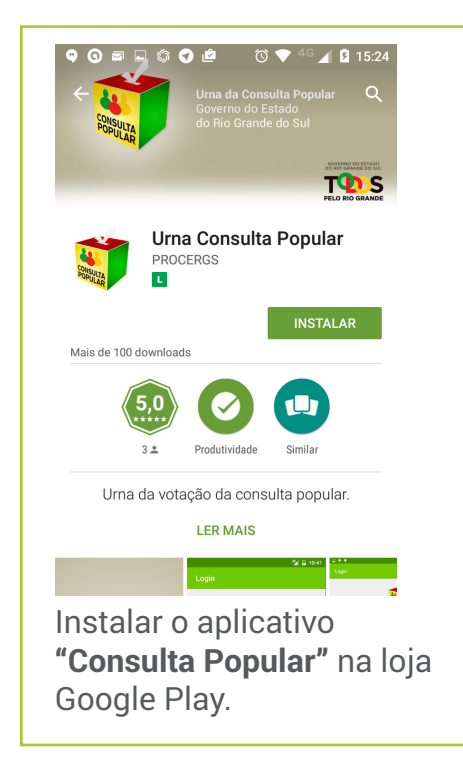

#### iOS (iPhone/iPad)

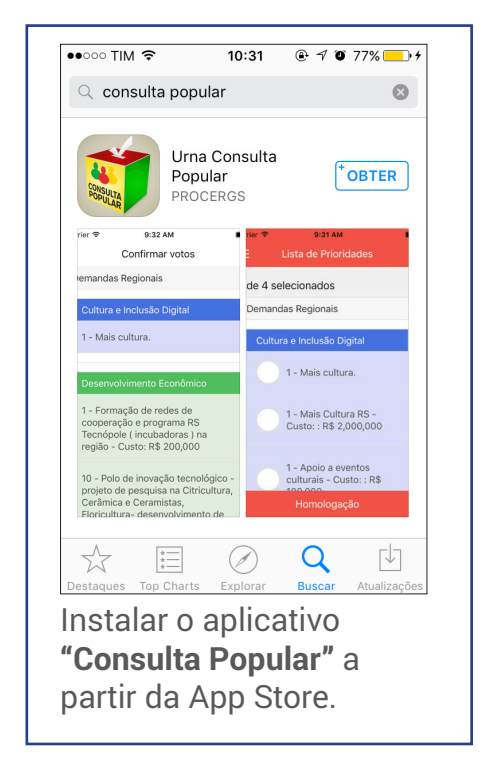

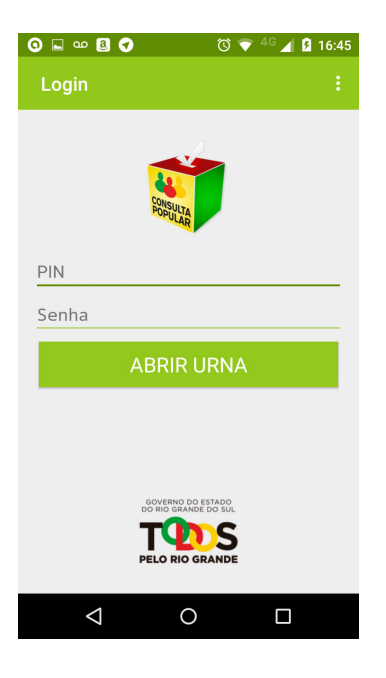

Após instalar e abrir o aplicativo no smartphone, informe o PIN e a senha que você recebeu da SEPLAN. Estas informações servirão para configurar a urna apropriada para a sua região.

> O PIN e senha será enviado por email ou SMS

Atividade realizada pelo mesário.

### Como votar

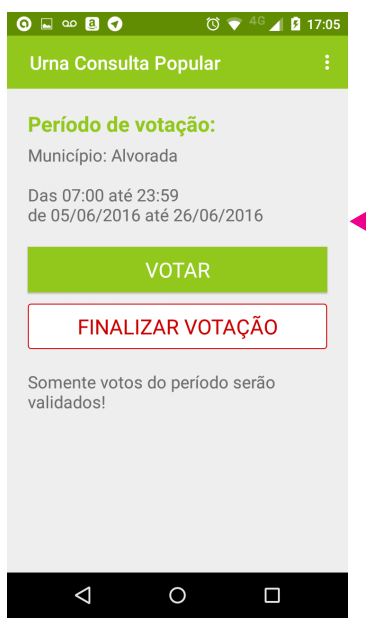

Com o login concluído sua urna está pronta para iniciar a votação. Toque no botão "Votar" para acessar a tela de identificação do eleitor.

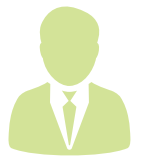

Atividade realizada pelo mesário.

| O                                            |
|----------------------------------------------|
| ← Votação                                    |
|                                              |
| Título de Eleitor                            |
| PIN                                          |
| VERIFICAR                                    |
| VOLTAR                                       |
| Somente votos do período serão<br>validados! |
|                                              |
| < 0 □                                        |

Informe o número do título do eleitor e o PIN do mesário para habilitar a tela de votação.

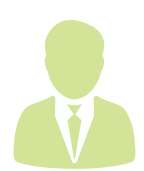

Atividade realizada pelo mesário.

| 00                                               | ⊾ ⊒ <u>a</u> oo           | Ć Ó                                | 💎 <sup>46</sup> 🖌 🛿 1                         | 4:24 |  |
|--------------------------------------------------|---------------------------|------------------------------------|-----------------------------------------------|------|--|
|                                                  |                           |                                    |                                               |      |  |
|                                                  |                           |                                    |                                               |      |  |
| 008                                              | 500360434                 |                                    |                                               |      |  |
| •••                                              | •••                       |                                    |                                               |      |  |
| A                                                | TENÇÃO!                   |                                    |                                               |      |  |
| *<br>Este título já votou!<br>Deseja prosseguir? |                           |                                    |                                               |      |  |
|                                                  |                           |                                    |                                               |      |  |
|                                                  |                           | N                                  | ão sim                                        |      |  |
| L                                                | 1                         | N.<br>2 ABC                        | ão sim                                        |      |  |
| h                                                | 1<br>4 сні                | N.<br>2 ABC<br>5 JKL               | ão sim<br>3 def<br>6 mno                      | ĺ    |  |
|                                                  | 1<br>4 сні<br>7 prqs      | АВС<br>2 АВС<br>5 ЈКЦ<br>8 ТИУ     | ÃOSIM3DEF6MNO9WXYZ                            |      |  |
|                                                  | 1<br>4 сні<br>7 prqs<br>🗙 | N.<br>2 ABC<br>5 JKL<br>8 TUV<br>0 | ÃO   SIM     3   DEF     6   MNO     9   WXYZ |      |  |
|                                                  | 1<br>4 сні<br>7 радя<br>С | N.<br>2 ABC<br>5 JKL<br>8 TUV<br>0 | ÃO SIM   3 DEF   6 MNO   9 WXYZ               |      |  |

Se o eleitor já tiver votado nessa urna, aparecerá um aviso na tela. O mesário decide se poderá o eleitor votar novamente ou não. Se prosseguir o voto anterior será sobrescrito.

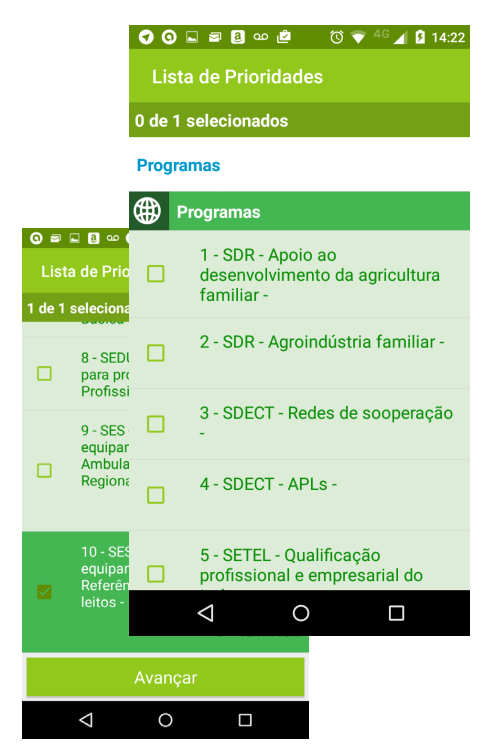

Serão exibidas as propostas na Etapa da votação e o eleitor deve selecionar apenas uma opção.

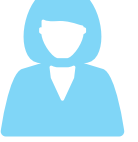

Atividade realizada pelo eleitor

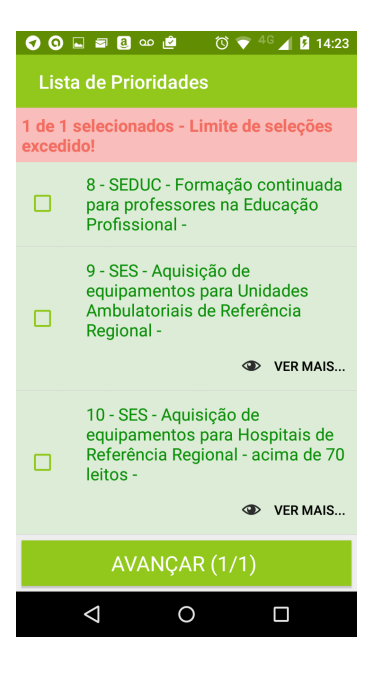

#### **Importante!**

Caso o eleitor selecione mais itens que o permitido em qualquer etapa, uma mensagem de "limite de seleções excedido" será exibida na tela.

Após o eleitor selecionar a proposta, deve tocar no botão "AVANÇAR".

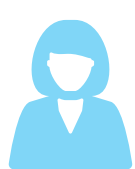

Atividade realizada pelo eleitor

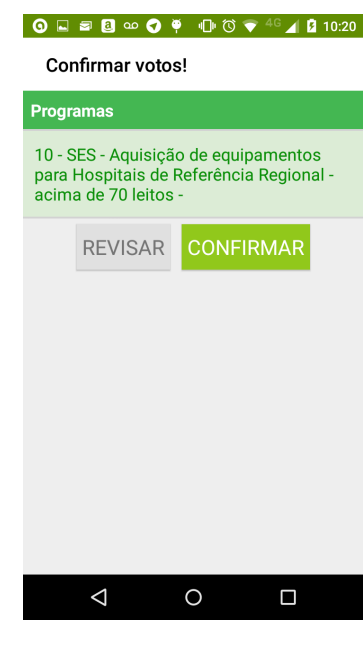

Ao avançar, será exibida a seleção feita pelo eleitor para que o mesmo faça uma última conferência de seu voto antes de finalizar tocando em "confirmar".

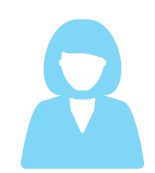

Atividade realizada pelo eleitor

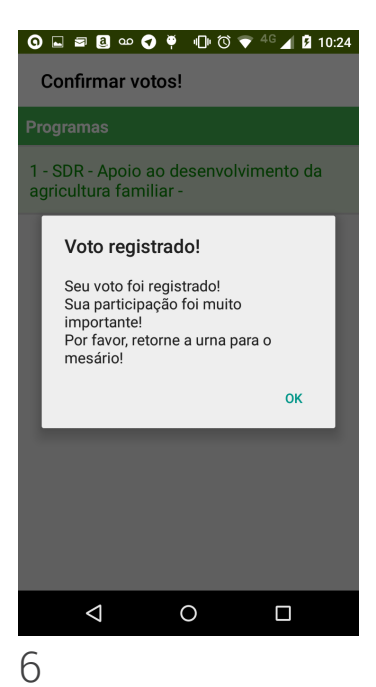

O eleitor tem a opção de revisar seu voto, retornar para a tela de seleção das propostas ou confirmar sua escolha no botão **"Confirmar"**.

Após a confirmação a aplicação solicitará, ao mesário, que digite o título de eleitor do próximo cidadão e o PIN.

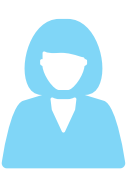

Atividade realizada pelo eleitor

## Encerrando a votação

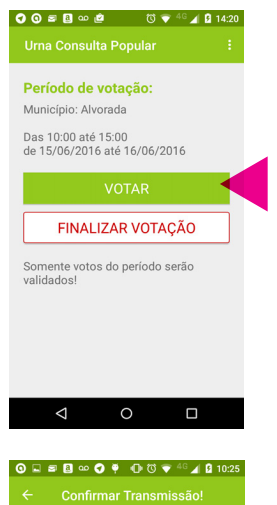

Ao acionar o botão 'Encerrar Urna' você estará transmitindo os votos para o servidor na PROCERGS.

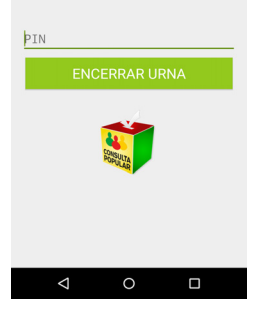

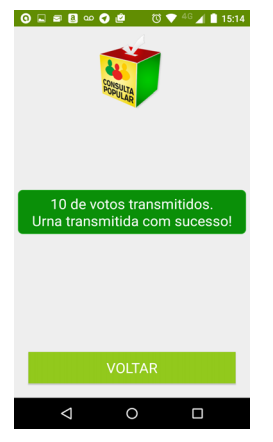

Encerrado o período de votação o mesário deve tocar no botão **"Finalizar Votação"** para encerrar a urna e transmitir os votos.

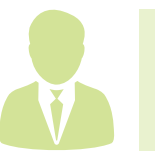

Atividade realizada pelo mesário.

Para encerrar a urna é necessário informar o PIN.

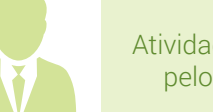

Atividade realizada pelo mesário.

Após transmitido os votos o aplicativo exibe uma mensagem de sucesso.

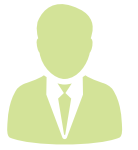

Atividade realizada pelo mesário.

## Recomendações:

- Para garantir a maior disponibilidade possível do equipamento no dia da votação, recomendamos que o dispositivo móvel a ser utilizado esteja com a bateria 100% carregada.
- Brilho de tela dentro de um limite aceitável para ambientes externos de modo a facilitar o conforto visual para o usuário.
- Tenha um carregador em mãos caso seja necessário.
- Reserve ao menos 1GB de espaço livre na memória/ armazenamento do smartphone.
- Fique atento ao **prazo para transmissão da urna**. As urnas transmitidas após o horário limite não serão processadas.

Para qualquer imprevisto com o aplicativo **Urna Consulta Popular** no dia da eleição você pode entrar em contato com: Central de Serviços PROCERGS Telefone 0800 648 4848 ou 051 3210 3999

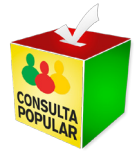

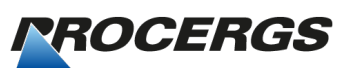

CIA. DE PROCESSAMENTO DE DADOS DO ESTADO DO RIO GRANDE DO SUL

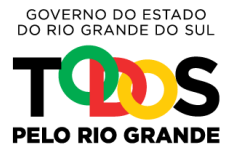